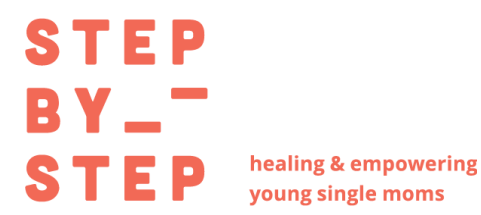

Give Lively Donor Guide

Give Lively Account Login: https://secure.givelively.org/users/sign in

## **Topics:**

<u>Give Lively Account Access</u> <u>View/Update Recurring Donations</u> <u>View Donation History/Tax Receipts</u> <u>Update Payment Method</u>

## **Give Lively Account Access**

| To login and view    |
|----------------------|
| your past or         |
| recurring donations  |
| you do not need to   |
| remember a           |
| password, simply     |
| use the              |
| Password-Free Login. |

Enter your email and click "Send Password-Free Login."

### a give lively

#### Welcome to Give Lively

We're reimagining the future of digital fundraising for nonprofits – powerful, practical and free.

Log in to your Give Lively account to access your donations and fundraising pages, or to the Nonprofit Admin Portal if you are a member nonprofit.

|      | Registering | а | Giving | Basket |
|------|-------------|---|--------|--------|
| acco | unt?        |   |        |        |

If you received a check for contributions made to your nonprofit via Charity Navigator's Giving Basket, the letter with your check included a claim code from Give Lively.

You are NOT on the correct page to use that code. Please click the button below to register for <u>Giving Basket donor data</u> on our free and secure Reports Portal, powered by Give Lively.

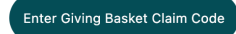

| 🔒 Log In                                                     |
|--------------------------------------------------------------|
| Email address                                                |
|                                                              |
| Password                                                     |
|                                                              |
| Log In                                                       |
| OR                                                           |
| Password-Free Login                                          |
| We'll email you a code so you can log in without a password. |
| Email address                                                |
|                                                              |
| Send Password-Free Login                                     |

You'll receive an email with a code. Click the link "Input code automatically."

A separate window will open with the

login code automatically populated.

Click "Login."

# <section-header> A give lively Dear Give Lively Login Code Marcial Stress Stress

#### .a give lively

#### Welcome to Give Lively

We're reimagining the future of digital fundraising for nonprofits – powerful, practical and free.

Log in to your Give Lively account to access your donations and fundraising pages, or to the Nonprofit Admin Portal if you are a member nonprofit.

# Registering a Giving Basket account?

If you received a check for contributions made to your nonprofit via Charity Navigator's Giving Basket, the letter with your check included a claim code from Give Lively.

You are NOT on the correct page to use that code. Please click the button below to register for <u>Giving Basket donor data</u> on our free and secure Reports Portal, powered by Give Lively.

Enter Giving Basket Claim Code

#### Log in with password

#### Check your email!

If an account exists for alicia\_sims@live.com, we'll send a 6-character code. This may take a few minutes.

## Enter the case-sensitive code below to log in to Give Lively.

#### Login code

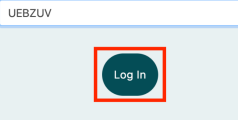

Didn't receive an email? Check your spam folder and filters, or search for "hello@givelively.org". If you have tried these steps but can't find the email, please contact support.

esend Code

From here you will now be logged in to the main menu to see your account information and history.

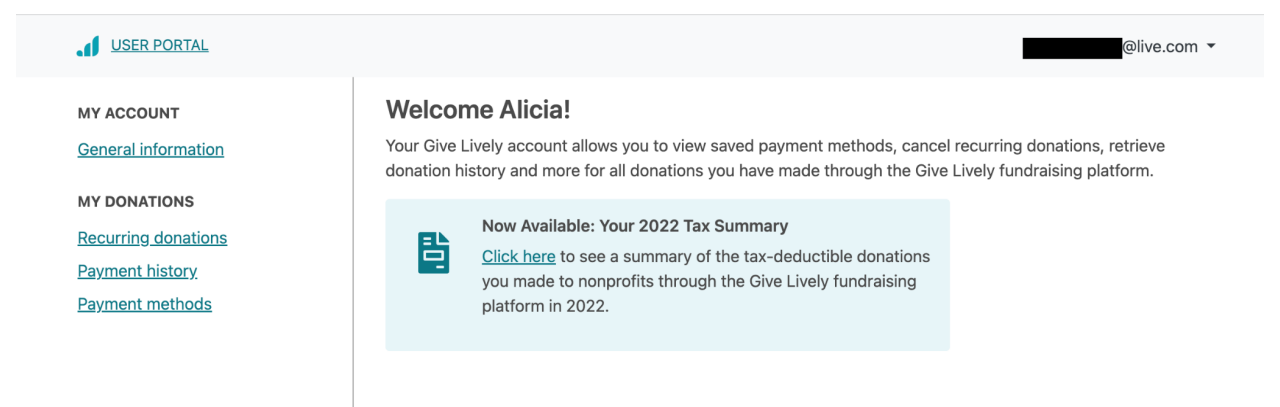

# **View/Update Recurring Donations**

Click "Recurring Donations" on the left hand menu. From here you can view your current monthly donation, history, and next payment date.

| MY ACCOUNT                                             | Recurring Donations                                                         |                                                              |
|--------------------------------------------------------|-----------------------------------------------------------------------------|--------------------------------------------------------------|
| MY DONATIONS<br>Recurring donations<br>Payment history | <b>\$102.56 Monthly</b><br>ID: 5D2DAEB7-36AF-4F64-B080-D28B75BE1691<br>VISA | Started: <b>01/05/2022</b><br>Next charge: <b>10/05/2023</b> |
| Payment methods                                        | Step By Step, Lexington                                                     | \$102.56 Active                                              |

To cancel a recurring donation click "Manage." You can then click "Cancel All" to stop further recurring payments.

| MY ACCOUNT          | Manage Recurring Donation                |                                |
|---------------------|------------------------------------------|--------------------------------|
| General information |                                          |                                |
|                     | \$102.56 Monthly                         | Started: 01/05/2022            |
| MY DONATIONS        | ID: 5D2DAEB7-36AF-4F64-B080-D28B75BE1691 | Next charge: <b>10/05/2023</b> |
| Recurring donations | VISA                                     |                                |
| Payment history     | Payment Method                           |                                |
| Payment methods     | Visa                                     | View History Cancel All        |
|                     |                                          |                                |
|                     | Step By Step, Lexington                  | \$102.56 Active                |

# View Donation History/Tax Receipts

To view your donation history and save any tax receipts click "Payment History" in the left hand menu. From here you are able to download receipts for individual donations as well as tax year summary statements.

| MY ACCOUNT<br>General information<br>MY DONATIONS<br>Recurring donations<br>Payment history | Payment History                                                |                                                                                                    |              |  |
|---------------------------------------------------------------------------------------------|----------------------------------------------------------------|----------------------------------------------------------------------------------------------------|--------------|--|
|                                                                                             | Now Availabl<br>Click here to<br>you made to<br>platform in 20 | Now Available: Your 2022 Tax Summary<br>Click here to see a summary of the tax-deductible donations<br>you made to nonprofits through the Give Lively fundraising<br>platform in 2022. |              |  |
| rayment methods                                                                             | <u>VIEW ALL</u> 2023 2022 2                                    | 2021                                                                                                    |              |  |
|                                                                                             | DATE_                                                          | AMOUNT                                                                                                    |              |  |
|                                                                                             | 09/05/2023                                                     | \$102.56                                                                                                    | VIEW RECEIPT |  |
|                                                                                             | 08/05/2023                                                     | \$102.56                                                                                                    | VIEW RECEIPT |  |
|                                                                                             | 07/05/2023                                                     | \$102.56                                                                                                    | VIEW RECEIPT |  |
|                                                                                             | 06/05/2023                                                     | \$102.56                                                                                                    | VIEW RECEIPT |  |
|                                                                                             | 05/05/2023                                                     | \$102.56                                                                                                    | VIEW RECEIPT |  |
|                                                                                             | 04/05/2022                                                     | ¢102 EG                                                                                                    |              |  |

# **Update Payment Method**

To change the method of payment for your donation, click "Payment Methods" in the left hand menu. Click "Add New Payment Method."

| USER PORTAL                                         |                 | Ť                      |
|-----------------------------------------------------|-----------------|------------------------|
| MY ACCOUNT<br>General information                   | Payment Methods |                        |
| MY DONATIONS                                        |                 | Add New Payment Method |
| Recurring donations Payment history Payment methods | Visa            |                        |

## Under "Add new method" click "Card."

| USER PORTAL         |                                            |  |  |
|---------------------|--------------------------------------------|--|--|
| MY ACCOUNT          | Back to saved payment methods              |  |  |
| General information | Add new method                             |  |  |
| MY DONATIONS        | Select a payment method type:              |  |  |
| Recurring donations |                                            |  |  |
| Payment history     | Card                                       |  |  |
| Payment methods     | All major credit and debit cards accepted. |  |  |
|                     |                                            |  |  |

Enter the new card information and click "Add card."

| Select another payment method |                                                                 |
|-------------------------------|-----------------------------------------------------------------|
| Card Details                  |                                                                 |
| Card number                   | MM/YY CVC                                                       |
|                               |                                                                 |
| Add Card                      |                                                                 |
|                               |                                                                 |
|                               | Select another payment method Card Details Card number Add Card |